## 【㈱キデイランド 商品マスタ登録申請マニュアル】 20190601 <基本マニュアル>

この度は弊社とお取引いただき誠にありがとうございます。 弊社とのお取引の際には、お取扱商品のマスタ登録が必要となります。 つきましては以下をご確認の上、商品マスタ登録にご協力いただけますようお願い致します。 別紙「「食品」について」「登録済みマスタ内容変更・トラブルについて」も必ずご確認下さい。

☆新規商品マスタ登録申請の流れ(「新商品」「新規取扱い商品」対象)

1.お取引先様にてデータ作成

\* 必ず弊社の「商品マスタ登録フォーム」をご使用下さい。

\* 作成者とは別の方による作成データの2重チェックをお願い致します。 誤登録防止の為に、御社内でのルール・仕組みの整備・共有をお願い致します。

2.作成したデータを、弊社マスタ 関連専用メールアドレスに送付

net02@kiddyland.co.jp

\*申請いただいてから登録作業・反映まで2週間前後掛かります。余裕を持ってご申請下さい。

- \*1メールにつき1データでお送り下さい。(関連する画像・資料は同送していただいて結構です。)
- \*メール件名に「新規商品登録申請」の旨と、「御社名」「御担当者名」を入れて下さい。 例:「新規商品登録申請 ㈱パアン上田」 \* 不審メールによる被害防止のため

\* 一般キディランドとキャラクター専門ショップ(スヌーピータウンショップ等)で掛率や条件が違う 商品・取引がある場合、その旨メール本文に明記して下さい。 例:「スヌーピー商品はスヌーピータウンショップは掛率55%となります。」

- 例:「リラックマぬいぐるみ キデイランド57% リラックマショップ52%」
- 例:「消化仕入の為、サインE001 の設定必要」
- \*いつまでに反映していればよいのか、メール件名・本文に明記して下さい。
- \*メール本文にも「御社名」「御担当者名」と「ご連絡先電話番号」を明記して下さい。 不明点等あった時にご連絡させていただきます。

## 3.弊社商品部にて登録作業実施

\* 混み具合にもよりますが、申請いただいてから登録作業・反映まで2週間前後は掛かります。

\* どうしても急ぎの登録が必要な場合は、メール件名・本文にその旨明記していただくと共に 必ず商品部までお電話にてご連絡下さい。

(出来る限り前向きな対応を致しますが、その時点での混み具合に影響される旨ご了承下さい。)

#### ☆商品マスタ登録申請に必要なフォーマット・資料の入手先

キデイランドホームページ トップページ最下段「お問い合わせ」をクリック

→「受発注システム ベンダー様専用ページはこちら」の「こちら」をクリック

→ユーザー名「kiddy」・パスワード「knight」を入力

→「ダウンロードのページ」から①~⑤のデータをパソコンにダウンロードして使用

①商品マスタ登録申請マニュアル(本書)「1shohintoroku\_manual\_etc.pdf」

- ②操作マニュアル「2shohintoroku\_manual.pdf」
- ③キデイランド品番定義書「3hinban.pdf」
- ④キャラクター分類表「4character.pdf」

⑤商品マスタ登録フォーム 「5shohintoroku.xls」

内容に改変ある都度、変更しています。時々ご確認いただき最新版をご使用下さい。

#### ☆問い合わせ先

(㈱キデイランド商品部 茶圓(ちゃえん)(マスタ変更・マスタトラブル・食品マスタ担当) 山田(新規商品マスタ登録担当)

TEL03-6261-5508 FAX03-5215-3151 マスタ関連専用メールアドレス net02@kiddyland.co.jp

# 【㈱キデイランド 商品マスタ登録申請マニュアル】 20190601 <「食品」マスタ登録申請について>

弊社ではお客様の安全・安心を守るため「食品」マスタ登録申請用に特別ルールを設けています。 以下と別紙『「食品」マスタ登録申請フローチャート』をご確認下さい。 別紙『基本マニュアル』『登録済みマスタ内容変更・トラブルについて』も必ずご確認下さい。

☆弊社「食品」の範疇

- ・「賞味期限の有る食品」「賞味期限の無い食品」全て含む。
- ・「軽減税率対象食品」「軽減税率対象外食品」全て含む。
- ・㈱リーメント商品全て(「食品」が入っていないものも)含む。

#### ☆「食品」マスタ登録申請時の特別ルール

- ・一般商品と「食品」を、別データ・別メールにして下さい。
- ・「賞味期限有り」「賞味期限無し」を、別データ・別メールにして下さい。
- ・「軽減税率対象」「軽減税率対象外」を、別データ・別メールにして下さい。
- ・「軽減税率対象」「軽減税率対象外」で弊社品番が違います。間違いなく付番して下さい。 「対象(税率8%)」=弊社品番「401」・「対象外(税率10%)」=弊社品番「411」 \*お客様お会計時に、弊社は品番にて「8%」か「10%」かを判断します。 品番を間違えると、お客様にご迷惑が掛かるようになります。
- 弊社のどこが発注したかによってマスタ登録申請のルートが違います。
- ・メール件名に「賞味期限有り・無し」「軽減税率対象・対象外」を明記して下さい。
- •2019年8月1日以降は、「軽減税率対象・対象外」が不明なものは登録申請不可となります。 \*2019年7月末までは、「対象・対象外」不明商品は品番「401」にて対応。
  - \*2019年7月末までに、マスタ登録した商品で「対象・対象外」が判明したものは 早急にご連絡下さい。
- \*詳細は別紙『「食品」マスタ登録申請フローチャート』をご確認下さい。
- \*上記以外については「基本マニュアル」に準じます。

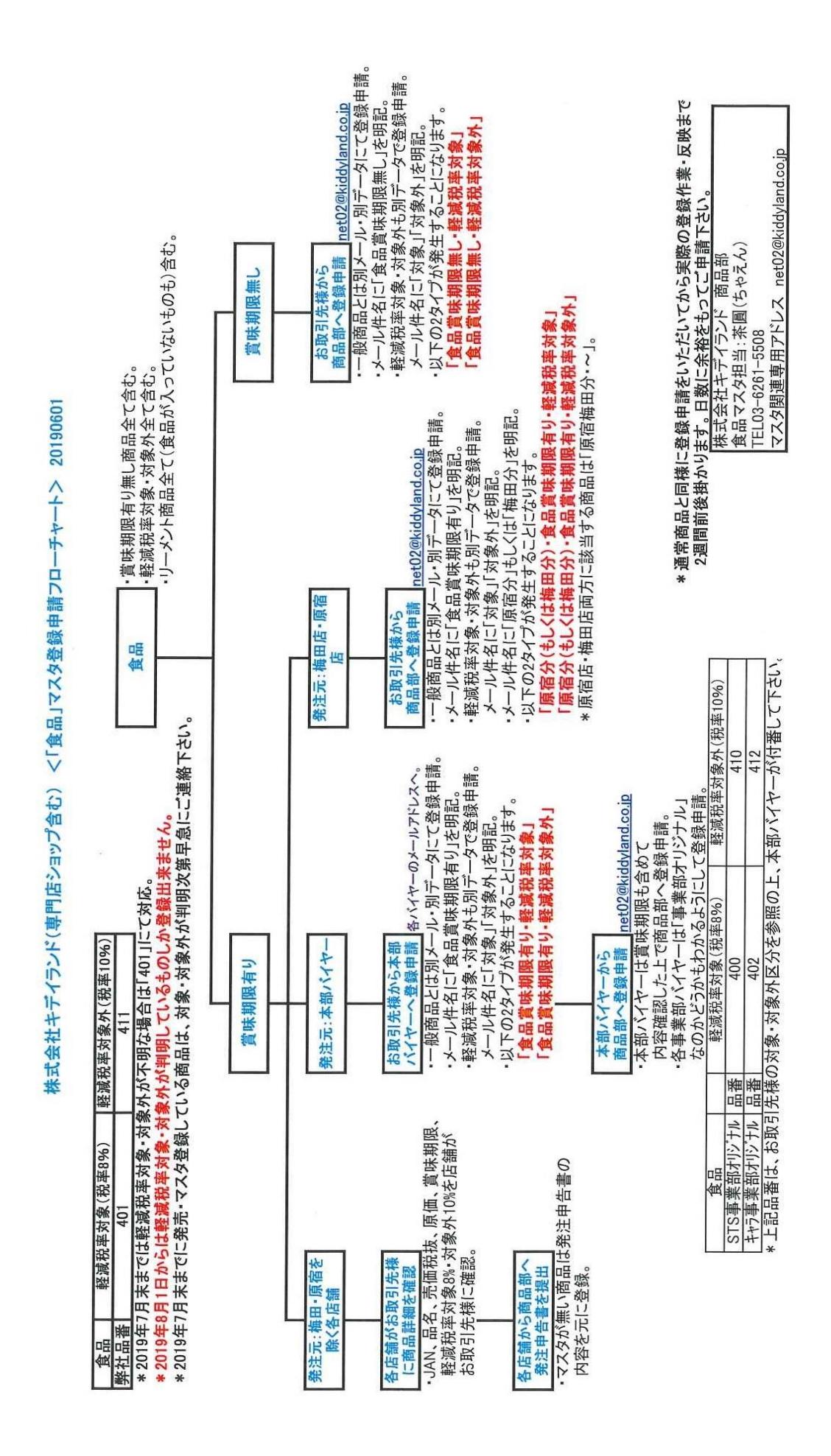

# 【㈱キデイランド 商品マスタ登録申請マニュアル】 20190601 <登録済みマスタ内容変更・マスタトラブルについて>

#### ☆登録済みマスタ内容変更について

価格変更(値上げ・値下げ)・JANの使い回しによる商品変更等、マスタ内容の変更が 必要になる場合は必ずご連絡下さい。

\*特に「季節品」で前年と価格が変更になる場合も必ずご連絡下さい。

・遅くとも変更の1ヶ月前までにご連絡下さい。

\* 店舗への連絡・準備等で日数が必要となります。

- ・関連する弊社本部担当バイヤーにもご連絡下さい。
- ・各対象商品についてそれぞれ、「いつ」「どれの」「どこが」「どう変わるのか」が旧新で 対比出来るデータをメールにて送付して下さい。(エクセル書類だと助かります。)
- ・メール件名に「マスタ変更」の旨と、「御社名」「御担当者名」を入れて下さい。
- ・1メールにつき1案件にして下さい。
- ・通常の登録申請とは一緒にせず、必ず別データ・別メールにして下さい。
- ・メール本文にも「御社名」「御担当者名」と「ご連絡先電話番号」を明記して下さい。 不明点等あった時にご連絡させていただきます。
- ・価格変更については弊社システムや棚卸の都合上、お取引先様の予定日に合せることが 出来ない場合もございます。(特に月の初日「〇月1日」)ご了承下さい。

#### ☆マスタトラブルについて

# 申請ミス・変更連絡漏れ等、マスタについて問題が発生した時は早急にご連絡下さい。

遅れる程、お客様への誤販売・店舗への誤納品が発生しやすくなります。 被害拡大を防ぐためにもご協力お願い致します。

☆連絡先

「基本マニュアル」の「問い合わせ先」参照。

# 【㈱キデイランド 商品マスタ登録申請マニュアル】 20190601 <「商品マスタ登録フォーム」について>

#### 弊社への商品マスタ登録申請には必ず弊社「商品マスタ登録フォーム」を使用して下さい。

以下、「商品マスタ登録フォーム」使用時の必要事項となります。 更に詳細な操作方法については、「2shohintoroku\_manual.pdf 操作マニュアル」をご参照下さい。 (入手方法は「基本マニュアル」参照。) 不明点等ございましたら、必ず商品部までお問い合わせ下さい。

#### ☆「商品マスタ登録フォーム」の作成・送信

- ・各項目に必要事項を入力して下さい。
- \*マクロを有効にして下さい。
- \*各項目の入力には制限事項があります。詳細は後述。

・入力後、「dat(ダット)」データに変換、もしくは「xls(エクセル)」データのまま保存。

- \*申請に慣れていて問題無く「dat」データに変換出来るお取引先様は今まで通り、 「dat」データに変換して下さい。
- \*上手く「dat」データに変換出来ない・入力必須項目を埋められず変換出来ない場合は、 「xls」データのままで結構です。(入力必須項目不明の際はご連絡下さい。)
- \* 何度も使用しているうちに「登録フォーム」が「壊れている」場合があります。 何かおかしい場合は新しい「登録フォーム」を入手して使用して下さい。

#### ・作成したデータを、登録申請専用アドレスへ送付。

- \*送付前に作成したデータに間違いが無いか、必ずご確認下さい。
- \*送付時の注意事項は「基本マニュアル」をご覧下さい。

#### ☆入力項目について

登録フォームの各入力項目の詳細は以下の通りです。

| 項目名      | 説明(制限事項等)                           |
|----------|-------------------------------------|
| スキャンコード  | 13桁のJANコードを入力。                      |
| 商品名(日本語) | 全角20文字まで入力可。後述「商品名入力規則」参照。          |
| メーカー品番   | メーカー様が設定の商品番号・型番等。                  |
| 品番       | 弊社設定の品番。「キデイランド品番定義書」参照。            |
| 商品名(カナ)  | 半角25文字(濁点含む)まで入力可。                  |
|          | 掛率58%の場合、「58」と入力。                   |
| 掛率       | (「58.00」と自動変換されます。小数点以下は入力しないで下さい。) |
|          | 売価単価×掛率で計算出来ない原価の場合は、掛率「0」で入力。      |
| 売価単価     | 税抜の売価単価を入力。要注意!間違えると誤販売の元となります。     |
| 税込売価単価   | 弊社は「小数点以下切捨て」で計算。                   |
| 原価単価     | 弊社は「小数点以下切捨て」で計算。                   |
| 仕入先コード   | 弊社と口座開設した時に設定される4桁のコード。             |
| 最低出荷単位   | 特に決まっていない場合は「1」を入力。                 |
| キャラクタ大分類 | 「キャラクター分類表」参照。                      |
| キャラクタ中分類 | 「キャラクター分類表」参照。                      |
| キャラクタ小分類 | 入力の必要無し。                            |
| サインA・B・E | 入力の必要無し。サインC・D・Eへの入力が必要な時はメール本文に明記。 |

\*上記黄色網掛けの項目が未入力の場合、「dat」データへの変換が出来ません。

\*「消化仕入商品」はサインEに「1」を入力。

## ☆入力支援機能について

・登録フォームの向かって左上にある「入力支援機能」各種の説明です。(必要な機能のみ説明。)

| 機能名          | 説明                                     |  |
|--------------|----------------------------------------|--|
|              | 「商品名(日本語)」入力後、「商品名(カナ)」を空欄状態でこれを実施すると  |  |
| 商品名変換        | 「商品名(日本語)」を元に「商品名(カナ)」が自動入力される。        |  |
|              | 「日本語」20文字・「カナ」25文字を超える部分が自動でカットされる。    |  |
| 原価売価セット      | 「掛率」「売価単価」入力後、「税込売価単価」「原価単価」を空欄状態で     |  |
|              | これを実施すると「税込売価単価」「原価単価」が自動計算される。        |  |
|              | (小数点以下切捨て)                             |  |
| データクリア       | 入力したデータを全て削除。                          |  |
| データ取込        | 「dat」データを取り込んで表示する。                    |  |
| <i>デ</i> タ作式 | 必要項目入力後、これを実施すると「dat」データに変換保存出来る。      |  |
| ノージ1FJ&      | 商品名「日本語」20文字・「カナ」25文字を超える部分が自動でカットされる。 |  |
| データチェック      | 上記「データ作成」実施前に行うと、エラー項目が無いかチェック出来る。     |  |

\*「保存して終了」は使用しません。「dat」データに変換しないで保存する時は、エクセル機能の 「ファイル」→「名前を付けて保存」でエクセル書類として保存して下さい。

\*「商品名変換」「データ作成」の実行で「商品名(日本語)」・「(カナ)」の文字数を超えた後半が 自動カットされてしまいます。色やサイズが不明とならないようご注意下さい。

#### ☆商品名入力規則

「商品名」に入力出来る文字数に制限があります。((日本語)20文字・(カナ)25文字) 限られた文字数で必要な情報を表現するために、下記ルールにて「商品名」を作成お願いします。

#### ◇基本形

①キャラクター名(略号)・→
②シリーズ名・商品名 →
③色・柄・サイズ・キャラクター細分
\* ノンキャラの場合は②シリーズ名・商品名からでOK。

例:ディズニーキャラのA5リングノート ミッキー柄 赤色 → DS・A5リングノート ミッキーRD 例:ノンキャラのシール ハート柄 Sサイズ → シール ハートS

例:スヌーピーキャラのダイカットキーホルダー オラフ柄 → SN・DカットK/H オラフ

例:ブルーナキャラ 草原シリーズのポーチ ミッフィー柄黒 → DB・草原ポーチ ミッフィーBK

#### O①キャラクター名について

よく使われるキャラクター名や長い名称のものは、略号・短縮形になっているものがあります。 詳しくは「キャラクター分類表」参照。

 $例: アンパンマン \rightarrow AP$ ・、 ハローキティ  $\rightarrow KT$ ・、ムーミン  $\rightarrow MU$ ・

## ○②シリーズ名・商品名について

その商品の用途がわかるようにして下さい。 例:ポーチ、トート、ランチボックス、マグ 等々

## O③色・柄・サイズ・キャラクター細分

例

必要に応じて略号を使用して下さい。

| - 7 |      |    |  |
|-----|------|----|--|
| :   |      | 略号 |  |
|     | 赤    | RD |  |
|     | 青    | BL |  |
|     | 黄    | YE |  |
|     | 桃    | PK |  |
|     | オレンジ | OR |  |
|     | 緑    | GN |  |

|     | 略号          |
|-----|-------------|
| 紫   | PU          |
| 白   | WH          |
| 黒   | BK          |
| 金   | GO          |
| 銀   | SV          |
| サイズ | S、M、L、SS、XL |

キャラクター細分も短縮出来るものはします。

例:となりのトトロ→ トトロ 、アナと雪の女王→ アナ雪 、アルプスの少女ハイジ→ ハイジ